| Página <b>1</b> de <b>5</b> |
|-----------------------------|
| Código: 1DT-FR-0039         |
| Fecha: 23-04-2024           |
| Versión: 2                  |

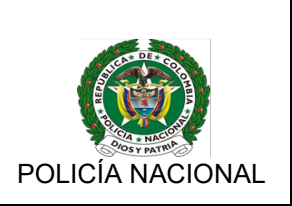

# Centros Vacacionales Dirección de Bienestar Social.

# Tabla de contenido

| Creación                    | 2 |
|-----------------------------|---|
| Modificar Centro Vacacional | 3 |
| Eliminar Centro Vacacional  | 4 |
| Modificar Galería           | 5 |

| Página <b>2</b> de <b>5</b> |                                     |                  |
|-----------------------------|-------------------------------------|------------------|
| Código: 1DT-FR-0039         | DIRECCIONAMIENTO TECNOLOGICO        | Standard Bar     |
| Fecha: 23-04-2024           | FORMATO PARA ELABORACIÓN DEL MANUAL |                  |
| Versión: 2                  | TÉCNICO                             | POLICÍA NACIONAL |

Para la creación, modificación o eliminación de Centros Vacacionales, El usuario debe acceder al portal web mediante la url <u>www.policia.gov.co/user</u>, y solicitar los roles para el acceso a la edición del portal web, esto se realiza mediante caso SIGMA, informando el rol que requiere, y debe ser escalado a la Oficina de Comunicaciones Estratégicas.

#### Creación

Para la creación de un nuevo centro vacacional, se dirige al menú superior en administrar, luego va a contenido, sin dar click, espera que despliegue el menú, y selecciona "Centro Vacacional"

| X Wo                   | rkbench 🗮 Administrar | 1 user.prueba       |   |
|------------------------|-----------------------|---------------------|---|
| $\boldsymbol{\otimes}$ | La Contenido          |                     |   |
| Ø                      | Añadir contenido      | Banner Unidad       |   |
| ø                      |                       | Centro Vacacional   |   |
| Q                      | DE COLO               | Convenios Bienestar | ] |
| Bu                     | scar en el sitio      | ٩                   |   |

Al ingresar va a encontrar los siguientes campos a diligenciar:

- Título: Nombre del centro vacacional.
- Portada Centro Vacacional. Imagen para usar en el menú de todos los centros vacacionales, puede ser un flyer publicitario, tamaño 600\*800 pixeles
- Correos.
- 🍥 Historia
- Descripción
- Servicios
- Categorías.
- Tarifas.
- Morario.
- Dirección
- Teléfonos.

Es responsabilidad de la dirección de bienestar social mantener actualizada la información allí consignada.

|                                                             |                              |                                                                                                    |                      | Horario*                       |      |
|-------------------------------------------------------------|------------------------------|----------------------------------------------------------------------------------------------------|----------------------|--------------------------------|------|
| lo *                                                        |                              | $\mathbf{B}  I  \mathfrak{S}  x^2  x_2  \mathcal{I}_{\times}  \mathcal{O}  \coloneqq  \mathfrak{z}  z  z $ |                      | Lunes a viernes                |      |
| and the second                                              |                              | SUBOFICIAL                                                                                                    |                      | 08:00 a.m -12:00 p.m           |      |
| entro vacacional El Circulo                                 |                              | <ul> <li>NIVEL EJECUTIVO</li> </ul>                                                                                                    |                      | 02:00 p.m - 05:00 p.m          |      |
|                                                             |                              | AGENTE                                                                                                    |                      | —                              |      |
| Pertudo contro un contro el *                               |                              | NO UNIFORMADO     SUBOFICIAL                                                                                                    |                      |                                |      |
| Portada centro Vacacional "                                 |                              | NO UNIFORMADO                                                                                                    |                      |                                |      |
|                                                             |                              | AGENTE                                                                                                    | Ja-                  | Dirección*                     |      |
| el-circulo.png (275.16 KB)                                  | Eliminar                     | AUXILIAR DE POLICIA                                                                                                    | el                   | calle 111* # 64c-180, Medellín |      |
|                                                             |                              | AUXILIAR DE POLICIA                                                                                                    | 00                   | en                             |      |
| Texto alternativo*                                          |                              | OFICIAL     NO UNIFORMADD                                                                                                    | la                   | O Mostrar pesos de la          | fila |
| Contro Manaianal El Cíonida                                 |                              | OFICIAL                                                                                                    | el                   |                                |      |
| Centro vacacional El Circulo                                |                              | <ul> <li>PATRULLEROS DE POLICIA</li> </ul>                                                                                                    | bo                   | , telefono*                    |      |
| Breve descripción de la imagen utilizada por                | os lectores de pantalla y se |                                                                                                    | ur                   | na                             |      |
| muestra cuando la imagen no es cargada. Es                  | o es importante para la      | Acenca de                                                                                                    | formatos de texto 30 | ÷ 3102413187                   |      |
| accesibilidad.                                              |                              | Tarifas                                                                                                    | 100                  | 0.                             |      |
| Título                                                      |                              |                                                                                                    |                      |                                |      |
| Centro Vacacional El Círculo                                |                              |                                                                                                    | a-                   | ÷                              |      |
| Centro Vacacional El circulo                                |                              | SUBOFICIAL                                                                                                    | er                   | n                              |      |
| El título se usa como etiqueta emergente de                 | uyuda cuando el usuario      |                                                                                                    | ar                   | n-                             |      |
| pasa el cursor por encima de la imagen.                     |                              | Los valores no inclusen IVA                                                                                                    |                      |                                |      |
| Imagen para listado de centros vacacionales de tamaño 600 : | 800 pixeles                  |                                                                                                    |                      |                                |      |
|                                                             |                              | Temporada Alta:\$15.604,00Temporada Baja:\$15.604,00                                                                                                    |                      |                                |      |
|                                                             |                              | SUBOEICIAL INVITADO                                                                                                    |                      | Guardar 📲 Eliminar             |      |

| Página <b>3</b> de <b>5</b> |                                     |                                                                                                    |
|-----------------------------|-------------------------------------|----------------------------------------------------------------------------------------------------|
| Código: 1DT-FR-0039         | DIRECCIONAMIENTO TECNOLOGICO        | A CONTRACTOR OF THE OWNER OF THE OWNER OWNER OF THE OWNER OWNER OWNER OWNER OWNER OWNER OWNER OWNER OWNER OWNER OWNER OWNER OWNER OWNER OWNER OWNER OWNER OWNER OWNER OWNER OWNER OWNER OWNER OWNER OWNER OWNER OWNER OWNER OWNER OWNER OWNER OWNER OWNER OWNER OWNER OWNER OWNER OWNER OWNER OWNER OWNER OWNER OWNER OWNER OWNER OWNER OWNER OWNER OWNE |
| Fecha: 23-04-2024           | FORMATO PARA ELABORACIÓN DEL MANUAL |                                                                                                    |
| Versión: 2                  | TÉCNICO                             | POLICÍA NACIONAL                                                                                                    |

AL terminar se le da en guardar, y listo.

Para la generación de la galería, se dirige nuevamente al menú contenido, "añadir contenido", "Galería"

| S Contenido                    |                                                                                |
|--------------------------------|--------------------------------------------------------------------------------|
| Añadir contenido               | Banner Unidad                                                                  |
|                                | Centro Vacacional                                                              |
| DE COLC                        | Convenios Bienestar                                                            |
|                                | Galeria                                                                        |
| Buscar en el sitio             |                                                                                |
| VER EDITAR ELIMINAR REVISIONES | nicio > Dirección de Bienestar Social y Familia > Centro Vacacional El Círculo |

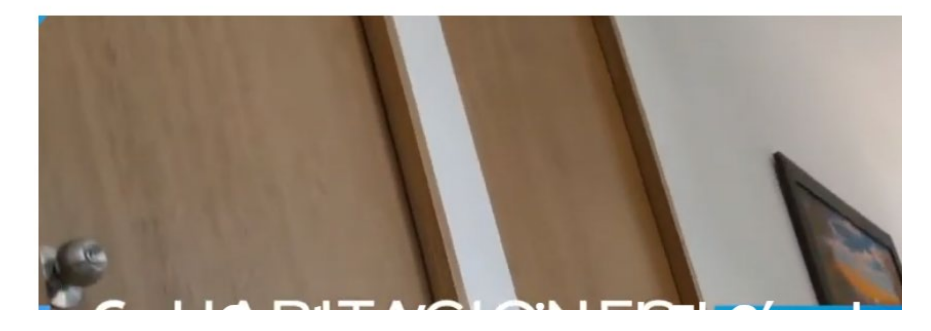

Va a encontrar los siguientes campos:

- Título: Nombre del centro vacacional.
- M Grupo: No modificar.
- Inidad: Dirección de Bienestar Social y Familia.
- Wbicación menú escuela: No modificar.
- Wbicación menú observatorio: No modificar.
- @ Galería: Subir todas las fotografías de la galería, sin exceder el tamaño límite 60MB.
- Centro Vacacional: Seleccionar el Centro vacacional al que pertenece la galería, tenga presente que debe crear primero el centro, para que le aparezca en el listado.
- Guardar como: Seleccionar Necesita revisión.

Para el **video de la portada**, se debe enviar a la oficina de comunicaciones estratégicas de nivel central, el enlace de YouTube, para que sea insertado en el sitio.

## **Modificar Centro Vacacional**

Para modificar un Centro Vacacional, debe dirigirse al menú contenido y dar click. Allí va a observar un filtro que debe usar para ubicar su centro vacacional. En el campo "**Tipo de contenido**" seleccionar centro vacacional. En la parte inferior va a encontrar todos los centros vacacionales

| Página <b>4</b> de <b>5</b> |                                     |                  |
|-----------------------------|-------------------------------------|------------------|
| Código: 1DT-FR-0039         | DIRECCIONAMIENTO TECNOLOGICO        |                  |
| Fecha: 23-04-2024           | FORMATO PARA ELABORACIÓN DEL MANUAL |                  |
| Versión: 2                  | TÉCNICO                             | POLICÍA NACIONAL |

creados, así mismo en la parte derecha encuentra el botón "**Editar**" al ingresar puede modificar lo que requiera de su sitio, de la misma forma como se crea, le da guardar y queda listo.

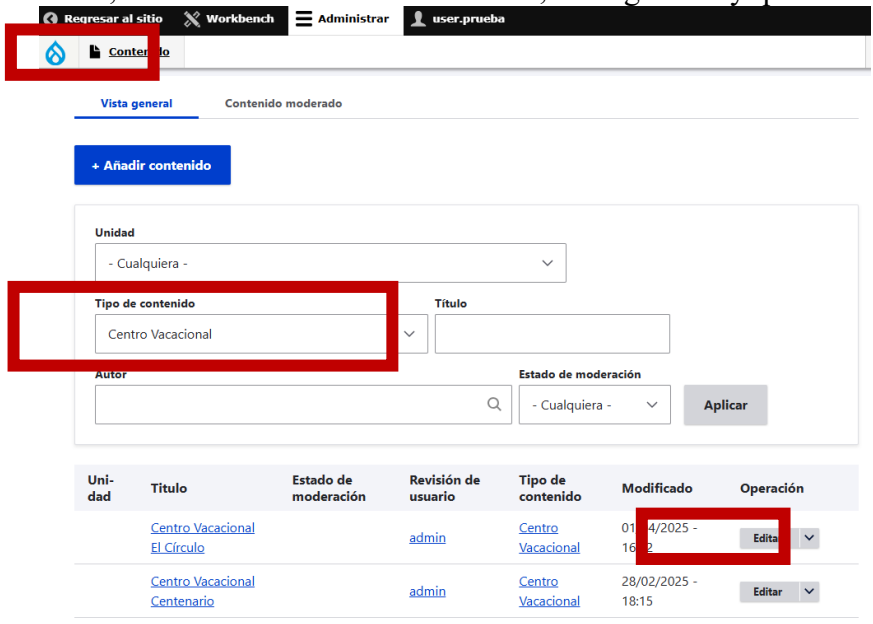

## **Eliminar Centro Vacacional**

Para eliminar un Centro Vacacional, debe dirigirse al menú contenido y dar click. Allí va a observar un filtro que debe usar para ubicar su centro vacacional. En el campo "**Tipo de contenido**" seleccionar centro vacacional. En la parte inferior va a encontrar todos los centros vacacionales creados, así mismo en la parte derecha encuentra el botón "**Editar**" al lado derecho de este botón encuentra una flecha, al dar click, puede dar "eliminar", sale un mensaje de confirmación que al aceptar ya queda eliminado el centro vacacional. Si lo elimina por error, debe crearlo nuevamente siguiendo los pasos ya descritos anteriormente

| Unituat     |                                 |                         |                        |                                    |                       |           |
|-------------|---------------------------------|-------------------------|------------------------|------------------------------------|-----------------------|-----------|
| - Cu        | alquiera -                      |                         |                        | ~                                  |                       |           |
| Tipo de     | e contenido                     |                         | Título                 |                                    |                       |           |
| Cen         | tro Vacacional                  |                         | ~                      |                                    |                       |           |
| Autor       |                                 |                         |                        | Estado de mod                      | leración              | ,         |
|             |                                 |                         | C                      | - Cualquiera                       | a- ~ A                | plicar    |
|             |                                 |                         |                        |                                    |                       | /         |
| Jni-<br>lad | Titulo                          | Estado de<br>moderación | Revisión de<br>usuario | Tipo de<br>contenido               | Modificado            | Operación |
|             | Centro Vacacional<br>El Círculo |                         | admin                  | <u>Centro</u><br><u>Vacacional</u> | 01/04/2025 -<br>16:22 | Editar    |
|             | Centro Vacacional               |                         | admin                  | Centro                             | 28/02/2025 -          | Editar 🗸  |

| Página <b>5</b> de <b>5</b> |                                     |                                                                                                    |
|-----------------------------|-------------------------------------|----------------------------------------------------------------------------------------------------|
| Código: 1DT-FR-0039         | DIRECCIONAMIENTO TECNOLOGICO        | A CONTRACTOR OF THE OWNER OF THE OWNER OWNER OF THE OWNER OWNER OWNER OWNER OWNER OWNER OWNER OWNER OWNER OWNER OWNER OWNER OWNER |
| Fecha: 23-04-2024           | FORMATO PARA ELABORACIÓN DEL MANUAL |                                                                                                    |
| Versión: 2                  | TÉCNICO                             | POLICÍA NACIONAL                                                                                                    |

#### Modificar Galería

Para modificar la galería de un Centro Vacacional, debe dirigirse al menú contenido y dar click. Allí va a observar un filtro que debe usar para ubicar su centro vacacional. En el campo "**Tipo de contenido**" seleccionar "galería". En la parte inferior va a encontrar todos los centros vacacionales creados, así mismo en la parte derecha encuentra el botón "**Editar**" al ingresar puede modificar lo que requiera de su sitio, de la misma forma como se crea, le da guardar y queda listo.

| Vista       | general Conteni                                         | do moderado                          |                                      |                                        |                                  |             |
|-------------|---------------------------------------------------------|--------------------------------------|--------------------------------------|----------------------------------------|----------------------------------|-------------|
| + Añao      | lir contenido                                           |                                      |                                      |                                        |                                  |             |
| Unidad      |                                                         |                                      |                                      |                                        |                                  |             |
| - Cu        | alquiera -                                              |                                      |                                      | ~                                      |                                  |             |
| Tipo d      | e contenido                                             |                                      | Título                               |                                        |                                  |             |
| Gale        | ria                                                     |                                      | ~                                    |                                        |                                  |             |
| Autor       |                                                         |                                      |                                      | Estado de modera                       | ación                            |             |
|             |                                                         |                                      | Q                                    | - Cualquiera -                         | ~                                | Anlicar     |
|             |                                                         |                                      |                                      | - cualquiera -                         |                                  | Aprica      |
|             |                                                         |                                      |                                      |                                        |                                  | Aprical     |
| Uni-<br>dad | Titulo                                                  | Estado de<br>moderación              | Revisión de<br>usuario               | Tipo de<br>contenido                   | Modificad                        | o Operación |
| Uni-<br>dad | Titulo<br><u>Centro Vacacional El</u><br><u>Círculo</u> | Estado de<br>moderación<br>Publicado | Revisión de<br>usuario<br>dyck.lopez | Tipo de<br>contenido<br><u>Galeria</u> | Modificad<br>28/02/2022<br>18:05 | o Operación |

Al ingresar, puede agregar o eliminar fotografías, así mismo todos los campos pueden ser modificados, al dar guardar, pasa a revisión por parte de la Oficina de Comunicaciones Estratégicas. El usuario no tiene privilegios para eliminar galería, para hacerlo, debe hacer la solicitud mediante caso SIGMA, para que desde COEST se realice este procedimiento.